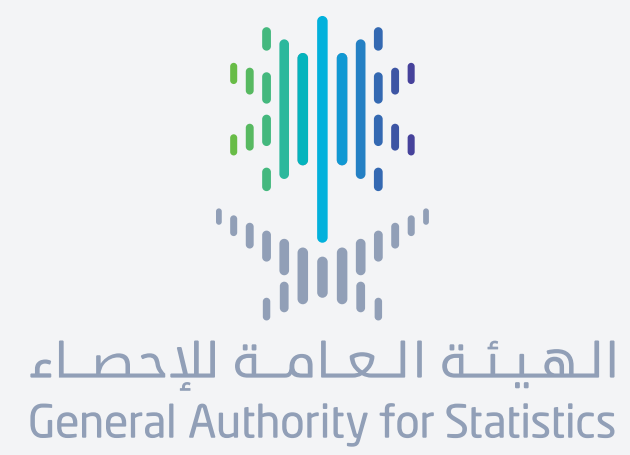

# دليل الستخدم لطلب خدمة إحصائية من مركز الأعمال

stats.gov.sa

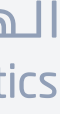

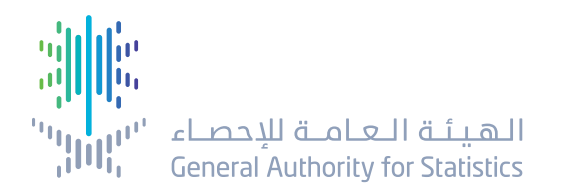

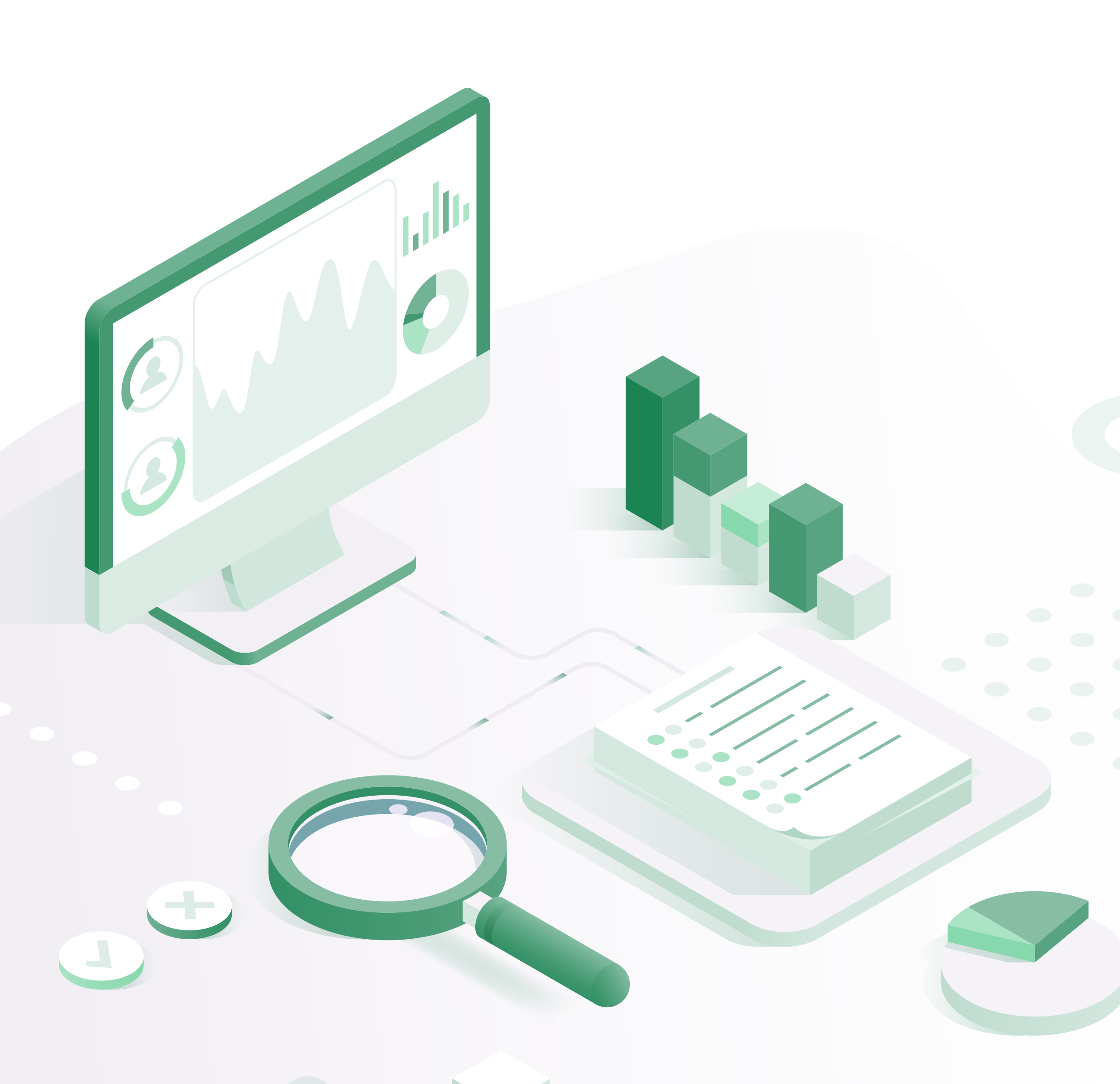

## مركز الأعمال

**مركز التطوير الإحصائي** هو مركز تقني يهدف إلى توفير التدريب المهني والاستشارات والخدمات الإحصائية القائمة على الأدلة لجميع العاملين في مجالات جمع وإنتاج ونشر الإحصاءات الرسـمية.

ملاحظات:

- تُتاح هذه الخدمة من خلال تسجيل الدخول إلى الحساب المسجل، ويمكن الوصول عبر النفاذ الوطني.

- تقدم هذه الخدمة بمقابل مادي.

- يستغرق تنفيذ الخدمة 3 أيام عمل.

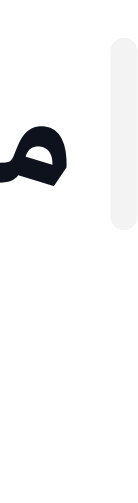

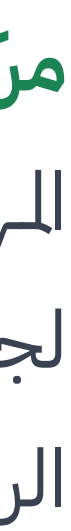

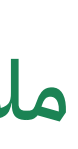

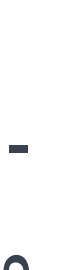

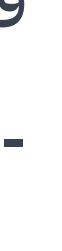

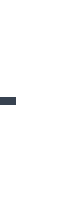

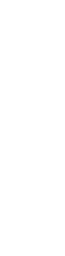

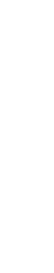

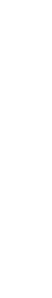

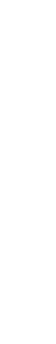

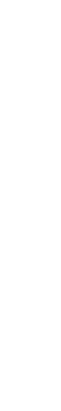

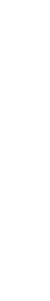

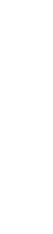

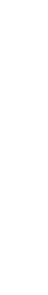

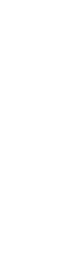

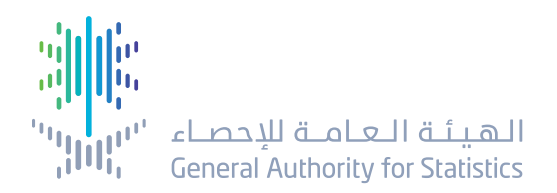

| تسجيل دخول | English 🌐                                         | تواصل معنا 🗸              | الركز الإعلامي 🗸                     | الأدلة والتصانيف 🗸                                    | التوعية ~ | الخدمات ^                                              | الإحصاءات 🗸                           | ة الهيئة ~                   |
|------------|---------------------------------------------------|---------------------------|--------------------------------------|-------------------------------------------------------|-----------|--------------------------------------------------------|---------------------------------------|------------------------------|
|            |                                                   |                           |                                      |                                                       |           |                                                        | ]                                     |                              |
|            |                                                   |                           |                                      |                                                       |           |                                                        |                                       |                              |
|            |                                                   |                           |                                      |                                                       |           |                                                        |                                       |                              |
|            |                                                   | 202<br>د                  | 27 - 28 أبريل ⁵<br><b>اقرأ المزي</b> |                                                       |           |                                                        |                                       | nie me.                      |
|            | <b>- 0.2%</b> الاتناج الصناعي لشهر فيراير<br>2025 | <b>2</b><br>ضخم لشہر مارس | .3% معدل التف<br>2025                | <b>7.0%</b><br>بطالة بين السعوديين للربع<br>رابع 2024 |           | <b>4</b><br>الناتج للحلي الإجمالي<br>الربع الرابع 2024 | .5% معدل نمو<br>معدل نمو<br>الحقيقي - | <b>35,3(</b><br>بة لعام 2024 |
|            |                                                   |                           |                                      |                                                       |           |                                                        |                                       |                              |
|            | انية والوارد                                      | الإحصاءات المك            |                                      | جتماعية                                               | صاءات الا | الإح                                                   | - No                                  | لاقتصادية                    |
|            |                                                   | إظهار الكل ←              |                                      |                                                       | ار الکل ← | إظر                                                    | 120                                   | and                          |
|            | 22/10                                             |                           |                                      | TAKA                                                  |           |                                                        | A CONSTRUCTION                        | L                            |

لطلب الخدمة:

 اختر قائمة الخدمات من الصفحة الرئيسية. ومنها اختر (مركز الأعمال).

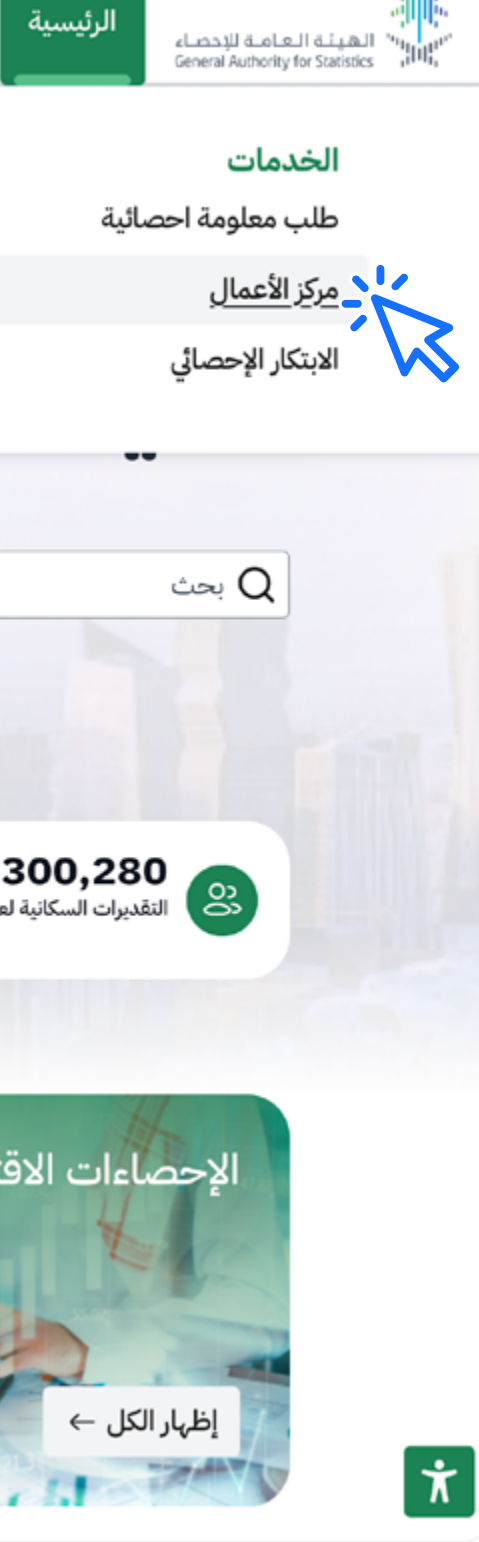

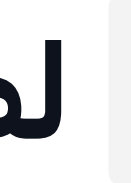

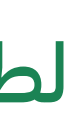

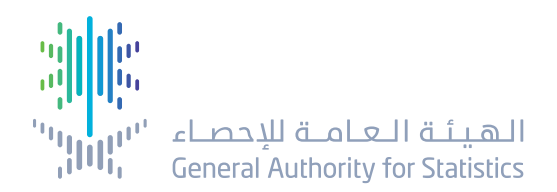

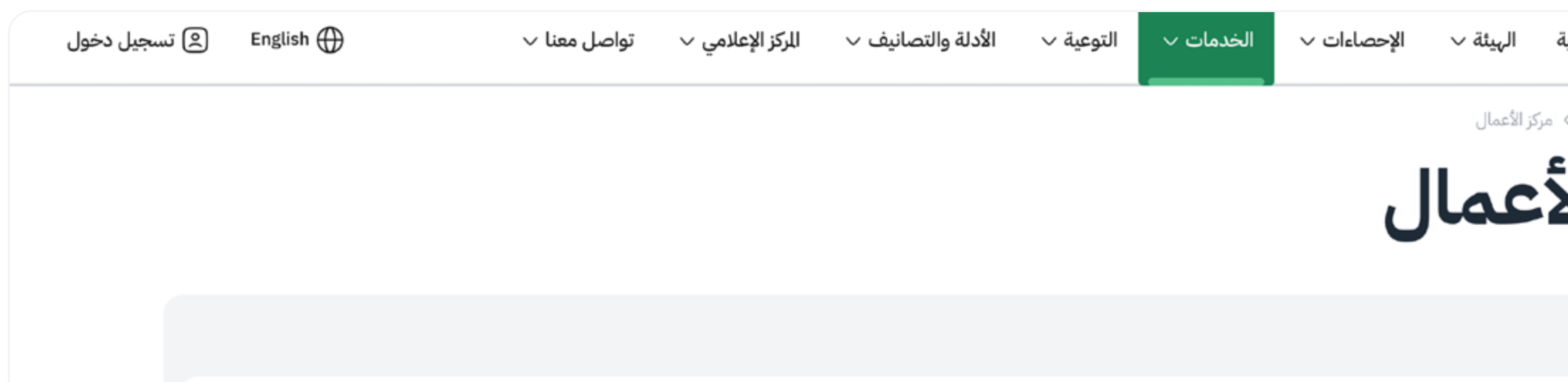

مركز التطوير الإحصائي هو مركز تقني يهدف إلى توفير التدريب المهني والاستشارات والخدمات الإحصائية القائمة على الأدلة لجميع العاملين في مجالات جمع وإنتاج ونشر الإحصاءات الرسمية.

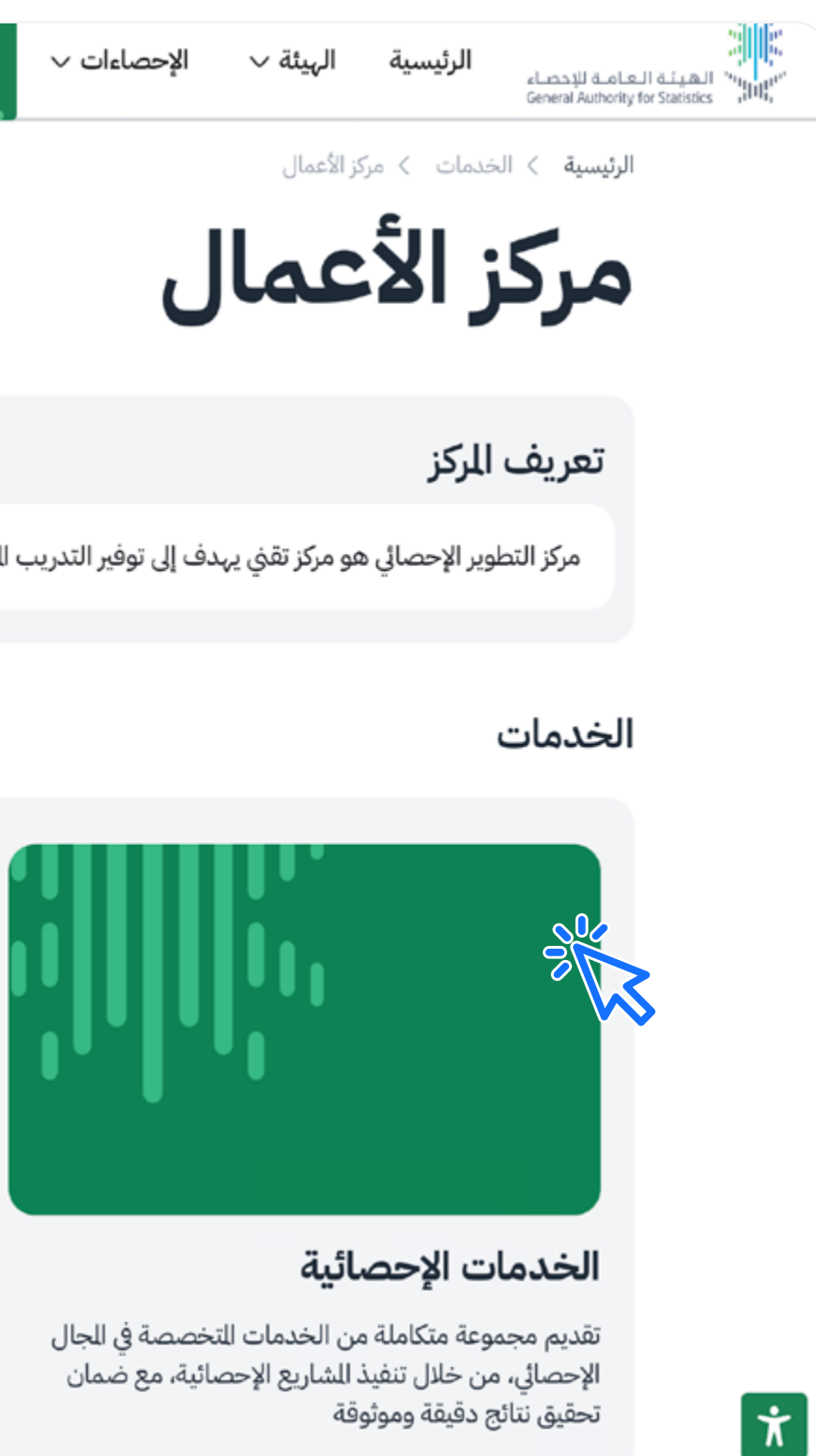

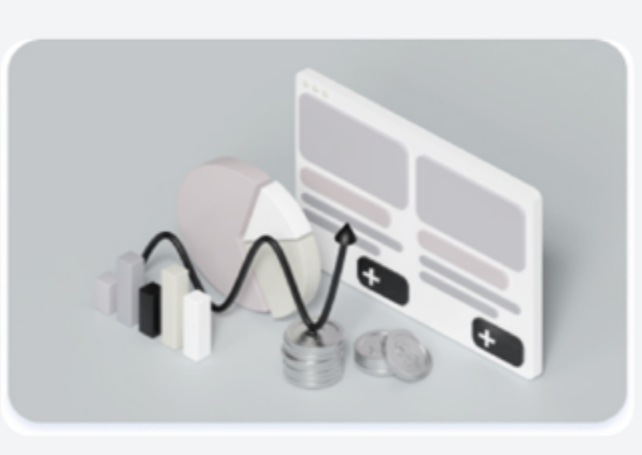

#### الاستشارات

تقديم الاستشارات الإحصائية لراجعة النهجيات، وتصميم العينات، وتصميم الاستبيان والاستمارة، وجمع وتحليل البيانات (الكمية والنوعية) للمشاريع البحثية.

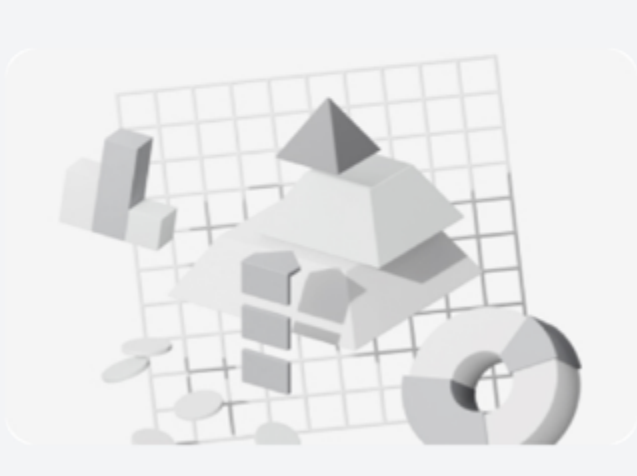

#### التدريب

يوفر الركز برامج تدريبية للإحصائيين والاقتصاديين، وعلماء البيانات الذين يتطلعون إلى تعزيز مهاراتهم باستمرار وتقديم مخرجات ناجحة.

## لطلب خدمة (الخدمات الإحصائية)

#### ثم اختر الخدمات الإحصائية.

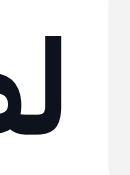

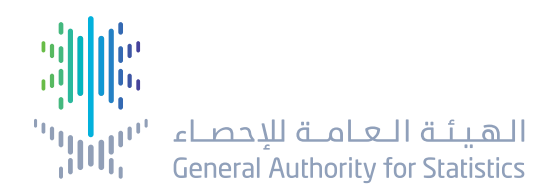

| ة الهيئة ~ الإحصاءات ~ الخدمات ~ التوعية ~ الأدلة والتصانيف ~ الركز الإعلامي ~ تواصل معنا ~                                                                                                    | ل معنا √ | English 🕀                                                                                                    | 🙁 تسجيل دخول |
|----------------------------------------------------------------------------------------------------|----------|----------------------------------------------------------------------------------------------------|--------------|
| > مركز الأعمال > الخدمات الإحصائية<br>ل الرحم 1. 3 . 3 . 4                                                                                                    |          | ح<br>الفئات للستهدفة<br>القطاع الحكومي, القطاع الخاص,<br>القطاعات الغير ربحية                                                                                                    |              |
| للخدمات للتخصصة في للجال الإحصائي، من خلال تنفيذ للشاريع الإحصائية، مع ضمان تحقيق نتائج دقيقة وموثوقة.                                                                                                    |          | ن<br>وقت تنفيذ الخدمة<br>3 ايام                                                                                                    |              |
| لخدمة                                                                                                    |          | <br>قنوات تقديم الخدمة<br>بوابة إلكترونية                                                                                                    |              |
| <b>م الخدمة</b><br>طوات تقديم الخدمة للتطلبات خدمة العملاء                                                                                                    |          | اللغة العربية - إنجليزية                                                                                                    |              |
| الإحصائية لإجراء البحوث وللشاريع الإحصائية في كافة جوانبها: النهجية، وتصميم العينة، وتصميم الاستبيان، والاستمارة، وجمع<br>(الكمية، والنوعية)                                                                                                    |          | ک<br>رسوم الخدمة<br>بمقابل مادي                                                                                                    |              |
|                                                                                                    |          | نین<br>تاریخ إطلاق الخدمة<br>06 أغسطس 2019                                                                                                    | $\uparrow$   |
| لخدمات للتخصصة في للجال الإحصائي، من خلال تنفيذ للشاريع الإحصائية، مع ضمان تحقيق نتائج دقيقة وموثوقة.<br>لخدمة<br>م الخدمة<br>لوات تقديم الخدمة للتطلبات خدمة العملاء<br>لوات تقديم الخدمة للتطلبات خدمة العملاء<br>الإحصائية لإجراء البحوث والشاريع الإحصائية في كافة جوانيها: النهجية، وتصميم العينة، وتصميم الاستيبان، والاستمارة، وجمع<br>(الكمية، والنوعية) |          | <ul> <li>♦ أوقت تنفيذ الخدمة وقت تنفيذ الخدمة وقت تنفيذ الخدمة وقنوات تقديم الخدمة قنوات تقديم الخدمة وقنوات تقديم الخدمة والعلي وقلي المحلية والمحلية والمحلية</li></ul> |              |

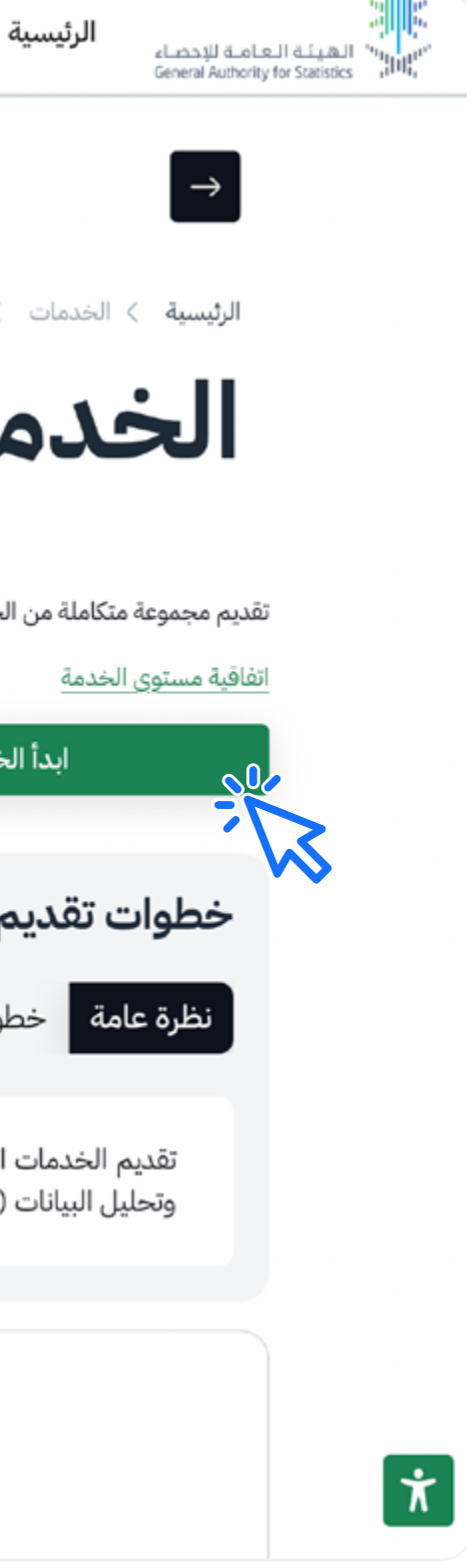

ثم انقر على أيقونة (ابدأ الخدمة).

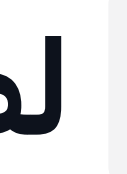

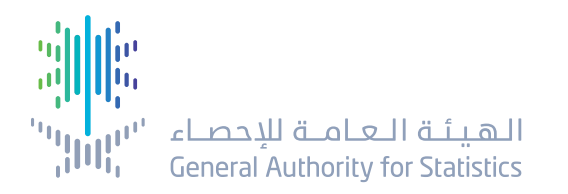

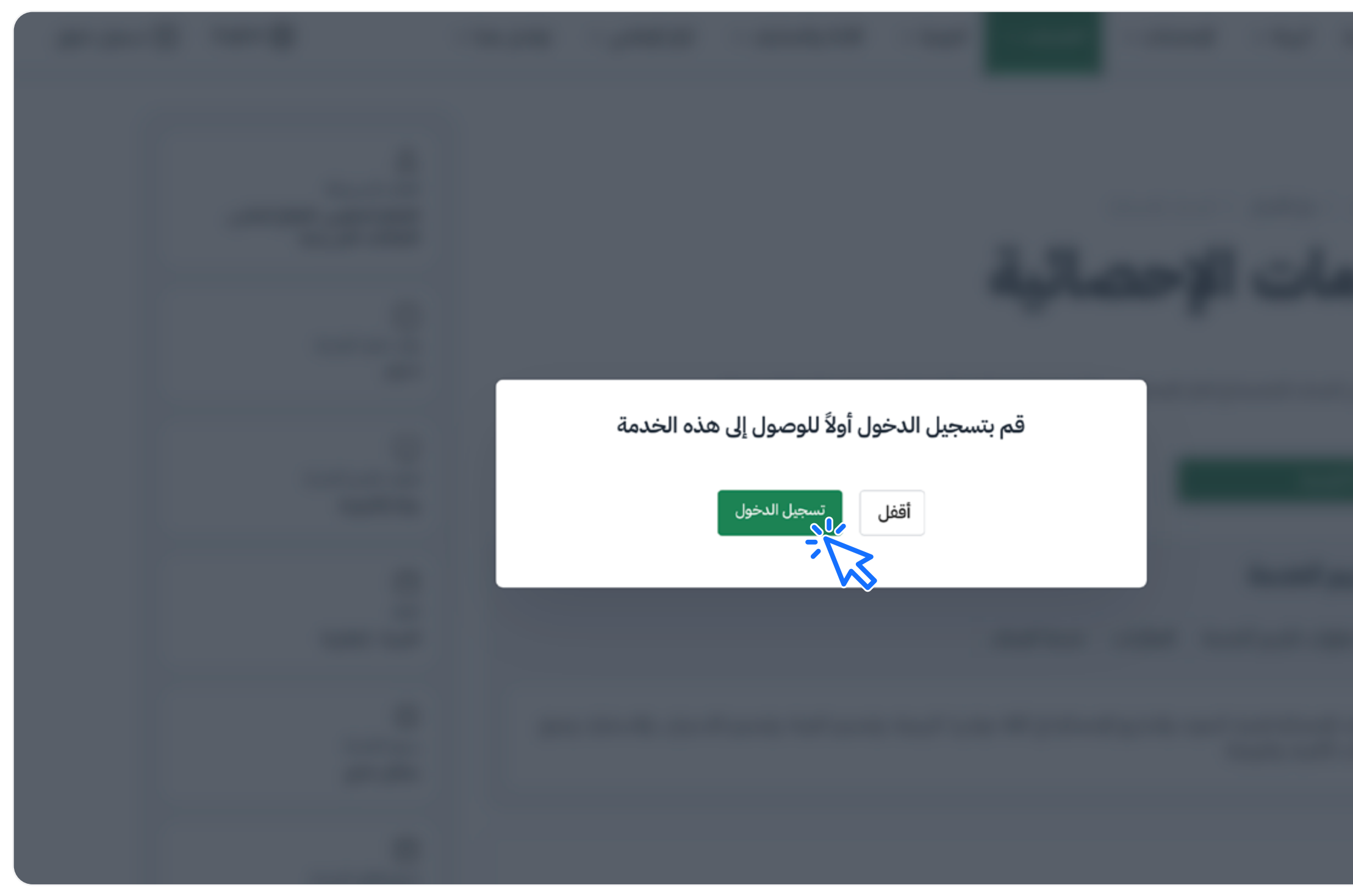

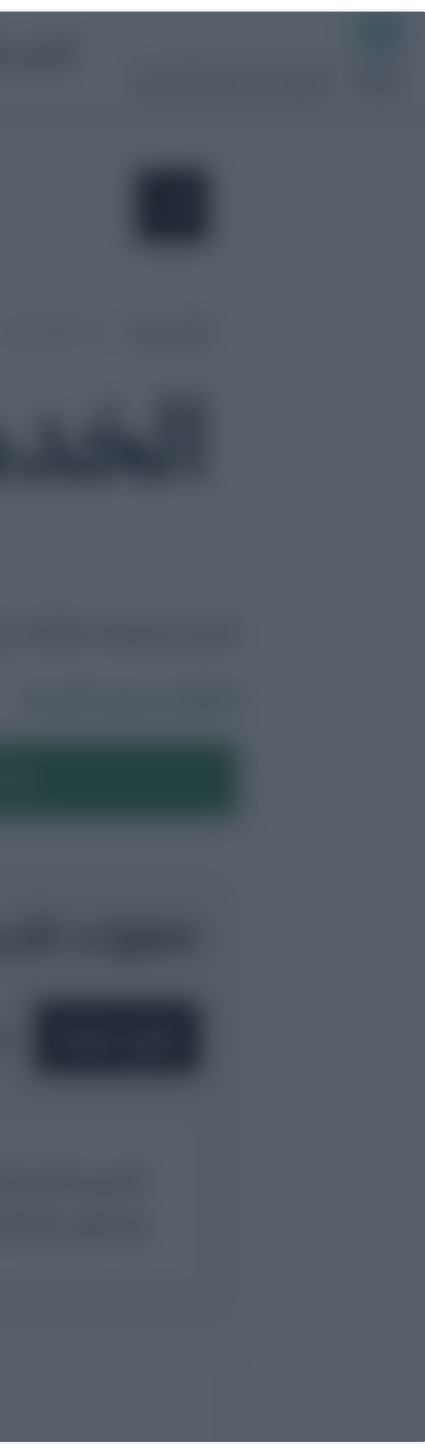

سجل الدخول /إنشاء حساب.

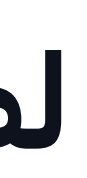

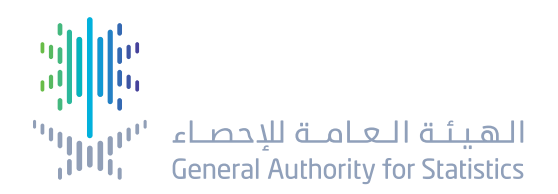

| Linglish | الخدمات ~                                 الأدلة والتصانيف · | الهيئة ~ الإحصاءات ~             |
|----------|--------------------------------------------------------------|----------------------------------|
|          | <b>ات الإحصائية</b> > طلب خدمة إحصائية                       | > الخدمات > مركز الأعمال > الخدم |
|          | طلب خدمة إحصائية                                             |                                  |
|          | 21                                                           |                                  |
|          | العلومات الشخصية تفاصيل الطلب                                |                                  |
|          | العميل/الجهة*                                                |                                  |
|          | ~                                                            |                                  |
|          | اسم جهة الطلب *                                              |                                  |
|          | اسم مقدم الطلب *                                             |                                  |
|          | رانيا للطيويع                                                |                                  |
|          | للسمى الوظيفي *                                              |                                  |
|          | الجنس*                                                       |                                  |
|          | ~                                                            |                                  |
|          | رقم الجوال *                                                 |                                  |
|          | البرد الأكتوني:<br>* بامكتوني:                               |                                  |
|          | ramutiwea@stats.gov.sa                                       |                                  |
|          | التالي                                                       | 5                                |
|          |                                                              | S                                |

- املأ بيانات نموذج الطلب، وتشمل:
  - العميل /الجهة.
  - اسم جهة الطلب.
  - اسم مقدم الطلب.
    - المسمى الوظيفي.
      - الجنس.
      - رقم الجوال.
    - البريد الإلكتروني.
- بعد إكمال تعبئة النموذج انقر على التالي.

| الہيأ | الرئيسية | الهيئة العامة للإحصاء<br>General Authority for Statistics |  |
|-------|----------|-----------------------------------------------------------|--|
| > الخ | الرئيسية |                                                           |  |

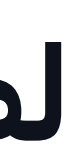

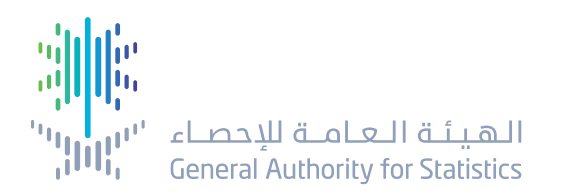

| للومات الشخصية فع لسع"<br>نوع لسح"<br>المالة لسح"<br>المالة لسح"<br>معادر اليانات"<br>الطالة الجغراق للدراسة *<br>الطالة الجغراق للدراسة *<br>المالة الجغراق للدراسة *<br>الطالة الجغراق للدراسة *<br>الطالة الجغراق للدراسة *<br>الطالة الجغراق للدراسة *<br>الطالة الجغراق للدراسة *<br>الطالة الجغراق للدراسة *                                                                                                    | <b>⊘</b>                           | 2            |
|----------------------------------------------------------------------------------------------------|------------------------------------|--------------|
| نوع للسع "<br>بنذة عن السع الطلوب"<br>العالك السع"<br>حالة للسع"<br>معادر البيانات "<br>السعاري الجغراري للدراسة "<br>العالي الجغراي للدراسة "<br>معادر البيانات "<br>العالي الجغراي للدراسة "<br>الطاي الجغراي للدراسة "<br>معادر البيانات "<br>معادر البيانات "                                                                                                    | للغلومات الشخصية                   | تفاصيل الطلب |
| نذ من السع الطلوب".<br>المداند السع"<br>حالة السع"<br>ممادر البنان"<br>المطلي العراسة *<br>المطلي العراسة *<br>مداد السع"<br>مداد السع"<br>مداد البنات *<br>مداد البنات *<br>مداد البنات *                                                                                                    | نوع للسح *                         |              |
| نبذة عن السع الطلوب"<br>الحداف السع"<br>حالة السع"<br>معادر البيانات "<br>الحالي الجغرافي للبراسة "<br>الحالي الجغرافي للبراسة "<br>حالة السع"<br>حالة السع"<br>حالة السع"<br>الحالي الجغرافي للبراسة "<br>معادر البيانات "<br>معادر البيانات "<br>معادر البيانات "                                                                                                    |                                    | ~            |
| أحداف السع"<br>حالة لسع"<br>ممادر البيانات"<br>المالي الجغرافي للدراسة "<br>المالي الجغرافي للدراسة "<br>ممادر البيانات"<br>المالي الجغرافي للدراسة "<br>ممادر البيانات"<br>ممادر البيانات"<br>ممادر البيانات "                                                                                                    | نبذة عن للسح للطلوب*               |              |
| اهدف السح"<br>حالة السح"<br>معادر البيانات"<br>السلوب جمع البيانات "<br>المطاق الجغرافي للدراسة "<br>المداف السح"<br>المداف السح"<br>حالة السح"<br>معادر البيانات "<br>المعاد بعمع البيانات "<br>المعاد جمع البيانات "                                                                                                    |                                    |              |
| أحداف السح" حالة السح" مار الليانات" السلوب جمع الليانات" السلواب جمع الليانات" المحالة السح" المداف السح" السح" حالة السح" مار الليانات" السواب جمع الليانات" السواب جمع الليانات" المالوب جمع الليانات" المالوب جمع الليانات" المالوب جمع الليانات" المواب جمع الليانات" المواب جمع الليانات" المواب إلى للدراسة " المواب الليانات" المواب جمع الليانات" المواب جمع الليانات" المواب الليانات" المواب جمع الليانات" المواب الليانات" المواب الليانات" المواب الليانات" المواب إلى للدراسة " المواب إلى الدراسة " المواب إلى الدراسة " المواب المواب الليانات" المواب المواب الليانات" المواب المواب المواب الليانات" المواب المواب المواب الليانات" المواب المواب المو |                                    |              |
| حالة السع"<br>مصادر البيانات "<br>الساوب جمع البيانات "<br>الطاق الجغراق للدراسة "<br>المعاف السع"<br>مصادر البيانات "<br>مصادر البيانات "<br>مصادر البيانات "<br>المعاف الجغراق للدراسة "<br>المعاف الجغراق للدراسة "                                                                                                    | أهداف للسح*                        |              |
| حالة للسع"<br>مصادر البيانات"<br>الساوب جمع البيانات "<br>الطاق الجغراؤي للدراسة "<br>النطاق الجغراؤي للدراسة "<br>المداف السع"<br>مصادر البيانات"<br>مصادر البيانات "<br>النطاق الجغراؤي للدراسة "<br>النطاق الجغراؤي للدراسة "                                                                                                    |                                    |              |
| ممادر البيانات•<br>السلوب جمع البيانات •<br>الطاق الجغراؤي للدراسة •<br>المداف السح•<br>ماد السح•<br>ماد السح•<br>ماد البيانات •<br>السلوب جمع البيانات •<br>السلوب جمع البيانات •<br>السلوب جمع البيانات •<br>السلوب جمع البيانات •                                                                                                    | حالة للسح*                         |              |
| محادر البانات•<br>الساوب جمع البانات •<br>الطاق الجغراؤي للدراسة •<br>الحداف السع*<br>حالة السع*<br>حالة السع*<br>محادر البيانات •<br>السواب جمع البيانات •<br>السواب جمع اليانات •<br>السواب جمع اليانات •<br>السواب جمع اليانات •<br>السواب جمع اليانات •<br>() نمم () لا لا                                                                                                    |                                    | ~            |
| اسلوب جمع البيانات •<br>الطاق الجفرافي للدراسة •<br>اندة عن السج الطلوب •<br>المداف السج •<br>حالة السج •<br>حالة السج •<br>مصادر البيانات •<br>مصادر البيانات •<br>السلوب جمع البيانات •<br>السلوب جمع البيانات •                                                                                                    | مصادر البيانات*<br>م               |              |
| اسلوب جمع البنان •<br>التطاق الجغرافي للدراسة •<br>انذة عن السع للطلوب •<br>حالة السع*<br>حالة السع*<br>معادر البيانات •<br>السلوب جمع البيانات •<br>السلوب جمع البيانات •<br>معادرانية مرصودة؟ (نمم / لا)<br>معاومات إضافية<br>معاومات إضافية                                                                                                    |                                    | ~            |
| النطاق الجغرافي للدراسة •<br>الذذ عن لاسع لطلوب •<br>الحداف السع •<br>حالة السع •<br>حالة السع •<br>مصادر البيانات •<br>مصادر البيانات •<br>الساوب جمع البيانات •<br>الساوب جمع البيانات •<br>مصادر البيانات •<br>مصادر البيانات •<br>مصادر البيانات •                                                                                                    | اسلوب جمع البيانات *               |              |
| النطاق الجغرافي للدراسة •<br>نيذة عن السح الطلوب •<br>أهداف السح •<br>حالة السح •<br>مصادر البيانات •<br>مصادر البيانات •<br>السلوب جمع البيانات •<br>النطاق الجغرافي للدراسة •<br>( هم بوجد ميزانية مرصودة؟ (نعم / لا)<br>معلومات إضافية<br>معلومات إضافية                                                                                                    |                                    | ~            |
| نبذة عن السح الطلوب.<br>اهداف السح<br>- المال<br>- السح<br>السطاق الجغرافي للدراسة.<br>النطاق الجغرافي للدراسة.<br>معلومات إضافية<br>معلومات إضافية<br>- السابق                                                                                                    | النطاق الجغرافي للدراسة *          |              |
| نذة عن السح الطلوب*<br>أهداف السح*<br>حالة السح*<br>مصادر البيانات•<br>السلوب جمع البيانات •<br>السلوب جمع البيانات •<br>السلوب جمع البيانات •<br>السلوب جمع البيانات •<br>السلوب جمع البيانات •<br>السلوب جمع البيانات •                                                                                                    |                                    | ~            |
| أهداف للسع*<br>حالة للسع*<br>مصادر البيانات"<br>اسلوب جمع البيانات "<br>النطاق الجغرافي للدراسة *<br>( في الا<br>) نعم ( ) لا<br>معلومات إضافية<br>( – السابق                                                                                                    | نبذة عن للسح للطلوب*               |              |
| أهداف للسع*<br>حالة للسع*<br>مصادر البيانات*<br>السلوب جمع البيانات *<br>التطاق الجغرافي للدراسة *<br>ما يوجد ميرانية مرصودة؟ (نمم / لا)<br>( ) لا<br>معلومات إضافية                                                                                                    |                                    |              |
| أهداف السع*<br>حالة السع*<br>مصادر البيانات*<br>السلوب جمع البيانات *<br>السلوب جمع البيانات *<br>السلوب جمع البيانات *<br>السلوب جمع البيانات *<br>السلوب جمع (بيانية مرصودة؟ (نعم / لا)<br>) نعم () لا لا                                                                                                    |                                    |              |
| الحداق للسع*<br>حالة السع*<br>مصادر البيانات*<br>اسلوب جمع البيانات *<br>النطاق الجغرافي للدراسة *<br>(                                                                                                    | • II                               |              |
| حلة للسح<br>مصادر البيانات<br>السلوب جمع البيانات •<br>النطاق الجغرافي للدراسة •<br>() نعم ⊙ لا<br>معلومات إضافية<br>() السابق                                                                                                    | اهداف بنسح                         |              |
| حالة نفسع<br>مصادر البيانات•<br>السلوب جمع البيانات •<br>النطاق الجغرافي للدراسة •<br>هل يوجد ميزانية مرصودة؟ (نعم / لا)<br>(                                                                                                    |                                    |              |
| مصادر البيانات•<br>اسلوب جمع البيانات •<br>النطاق الجغرافي للدراسة •<br>هل يوجد ميزانية مرصودة؟ (نعم / لا)<br>)<br>معلومات إضافية<br>معلومات إضافية                                                                                                    | Crue and                           | ~            |
| السلوب جمع البيانات *<br>النطاق الجغرافي للدراسة *<br>هل يوجد ميزانية مرصودة؟ (نعم / لا)<br>) نعم ⊙ لا<br>معلومات إضافية<br><- السابق                                                                                                    | مصاد البنانات"                     |              |
| اسلوب جمع البيانات *<br>النطاق الجغرافي للدراسة *<br>هل يوجد ميزانية مرصودة؟ (نعم / لا)<br>( عم                                                                                                    |                                    | ~            |
| النطاق الجغرافي للدراسة *<br>هل يوجد ميزانية مرصودة؟ (نعم / لا)<br>) نعم ⊙ لا<br>معلومات إضافية<br>→ السابق                                                                                                    | اسلوب جمع البيانات *               |              |
| النطاق الجغرافي للدراسة *<br>هل يوجد ميزانية مرصودة؟ (نعم / لا)<br>) نعم ⊙ لا<br>معلومات إضافية<br>→ السابق                                                                                                    |                                    | ~            |
| هل يوجد ميزانية مرصودة؟ (نعم / لا)<br>نعم ● لا<br>معلومات إضافية<br>→ السابق                                                                                                    | النطاق الجغرافي للدراسة *          |              |
| هل يوجد ميزانية مرصودة؟ (نعم / لا)<br>نعم ● لا<br>معلومات إضافية<br>→ السابق                                                                                                    |                                    | ~            |
| <ul> <li>نعم ● لا</li> <li>معلومات إضافية</li> <li>→ السابق</li> </ul>                                                                                                    | هل يوجد ميزانية مرصودة؟ (نعم / لا) |              |
| معلومات إضافية<br>- السابق<br>إرسال                                                                                                    | ) نعم 💿 لا                         |              |
| → السابق                                                                                                    | معلومات إضافية                     |              |
| → السابق                                                                                                    |                                    |              |
| → السابق                                                                                                    |                                    |              |
|                                                                                                    |                                    |              |
|                                                                                                    |                                    |              |

املأ تفاصيل الطلب:

- نوع المسح.
- نبذة عن المسح المطلوب.
  - أهداف المسح.
  - حالة المسح.
  - مصادر البيانات.
- أسلوب جمع البيانات.
- النطاق الجغرافي للدراسة.
- الإجابة على سؤال هل يوجد ميزانية مرصوده الإجابة (نعم /لا).

Ϋ́

- معلومات إضافية إن وجد.

 أرسل الطلب بعد إكمال النموذج من خلال النقر على التالي.

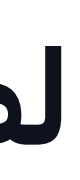

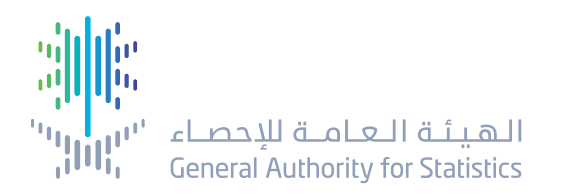

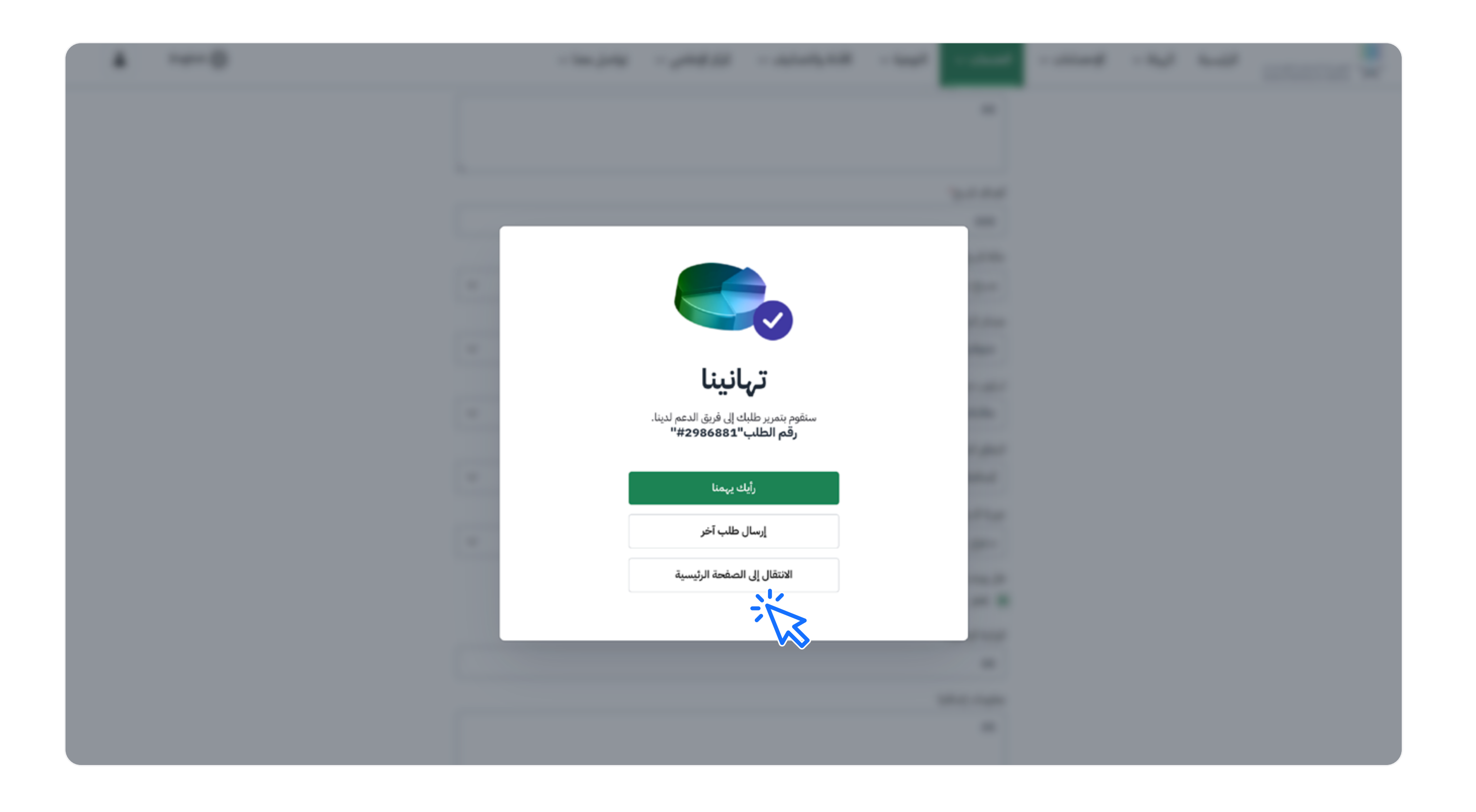

تم إرسال الطلب.

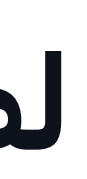

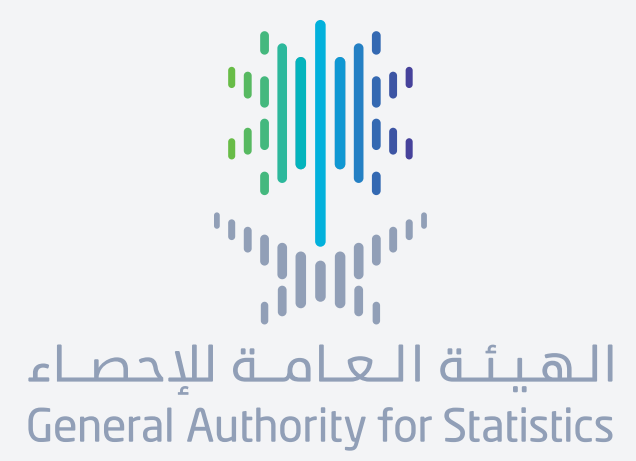

## معلومات اليوم.. تنمية الغد

stats.gov.sa

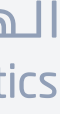